# 【ご利用ガイド】

~機種変更等~

旧端末をお持ちの場合

旧端末をお持ちでない場合

►P9

►P2

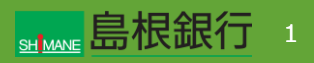

#### 機種変更等により端末を変更された方 (旧端末をお持ちの場合)

### STEP1

新端末で、しまぎんアプリをストアからダウンロード後、起動する。 左記画面から「既存アカウントではじめる」ボタンをタップします。

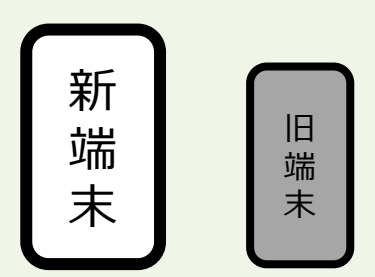

| 9:41      | ul 🗢 🔳                            |
|-----------|-----------------------------------|
| डमो       | <u></u> 島根銀行                      |
| しまぎん      | 。アプリをダウンロードいただき、<br>丸にありがとうございます。 |
|           |                                   |
| 過去に「しまぎん」 | アブリ」を利用したことがない方                   |
| ۷         | 新規アカウントではじめる                      |
|           | OR                                |
| 「しまぎんアプ   | リ」を利用したことがある方                     |
|           | 既存アカウントではじめる                      |
| <u>D</u>  | <u> グインでお困りの方</u> ご               |
|           |                                   |

#### 機種変更等により端末を変更された方 (旧端末をお持ちの場合)

### STEP2

新端末で、TrustIdiom利用規約を確認の上、「TrustIdiom 利用規約の内容を確認し、同意します。」にチェックを行います。 携帯電話番号を入力し、「次へ」ボタンをタップします。

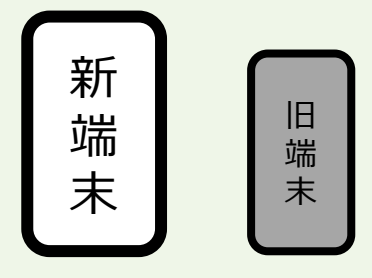

| 9:41                                        |                                                                                             | '''I 🕹 🔳         |
|---------------------------------------------|---------------------------------------------------------------------------------------------|------------------|
| ÷                                           | お客様情報入力                                                                                     |                  |
| TrustIdiom<br>はじめに、お                        | でのアカウントの登録情報を確認しま<br>客様の携帯電話番号を入力してくた                                                       | ます。<br>ざさい。      |
| TRUS<br>Trust Idic<br>過去に他<br>様ご自身<br>場合がごる | T iDiom<br>mは金融機関関共通の顧客基盤システル<br>行のサービスをご利用になられた際に、お客<br>でTrustIdiomアカウントを既に作成されてし<br>らいます。 | ムです。<br>:<br>:33 |
| 本アプリの<br>となります。<br>進めてくだる                   | ご利用にはTrustIdiomアカウントが<br>必ず利用規約をご確認の上、操作<br>さい。<br><u>TrustIdiom利用規約</u> [2]                | 必要<br>を          |
| Trus                                        | tldiom利用規約の内容を確認し、同意し                                                                       | します。             |
| 携帯電話番                                       | 号(必須)                                                                                       |                  |
| 半角の<br>* 携帯電話                               | 数字ハイフンなし<br>「番号はアカウント名として使用される                                                              | ţţ.              |
|                                             | 次へ ▷                                                                                        |                  |

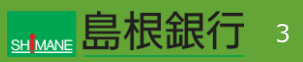

機種変更等により端末を変更された方 (旧端末をお持ちの場合)

### STEP3

新端末で、「機種変更などで旧端末にしまぎんアプリをお持ちの 方はこちら」の「顔認証/指紋認証の再登録」ボタンをタップしま す。

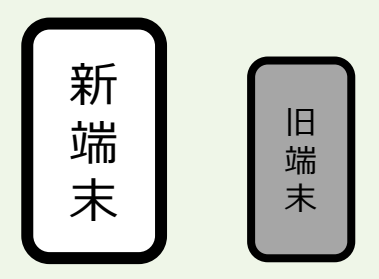

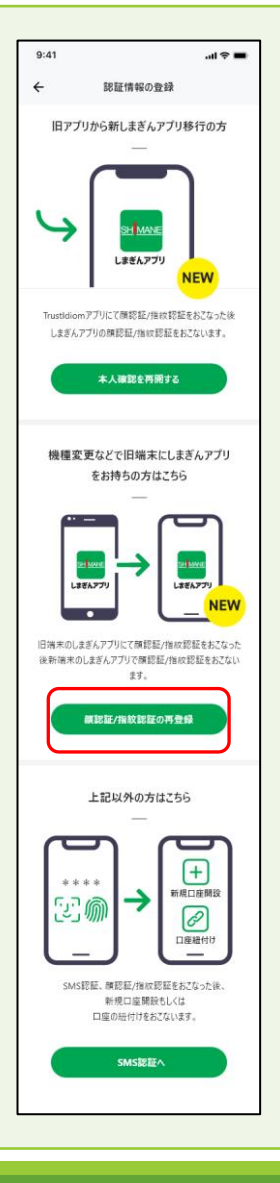

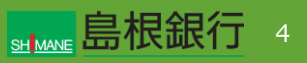

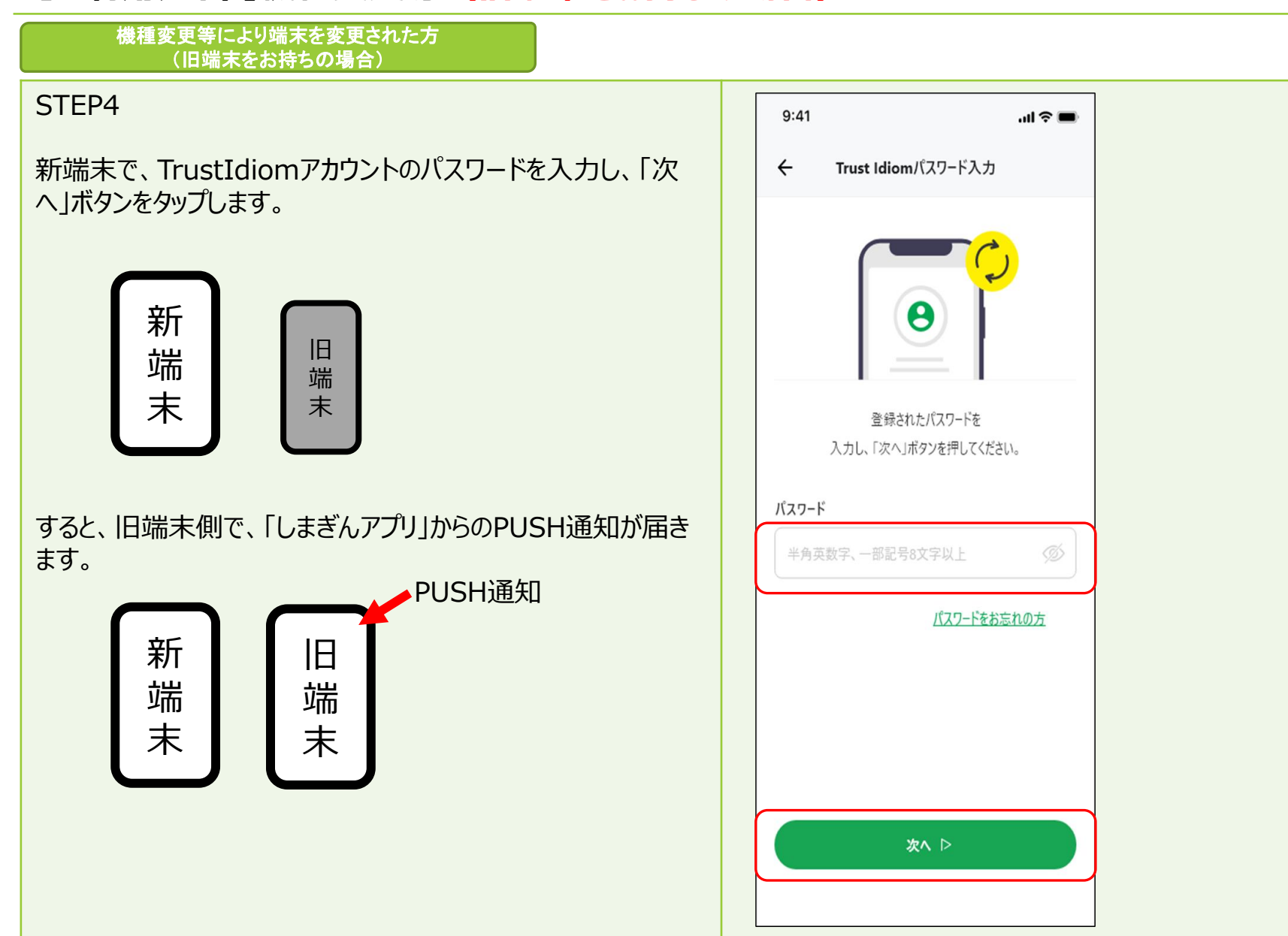

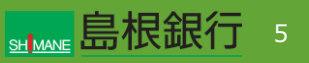

#### 機種変更等により端末を変更された方 (旧端末をお持ちの場合)

### STEP5

旧端末側のPUSH通知をタップすると、右のとおり認証コードが 表示されますので、新端末側のアプリの承認コードと一致してい ることを確認し、「承認する」ボタンをタップします。

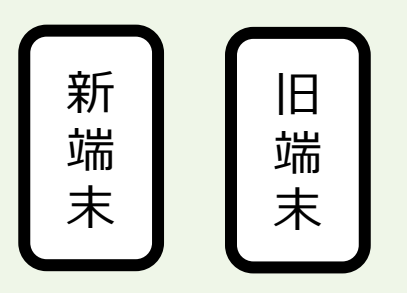

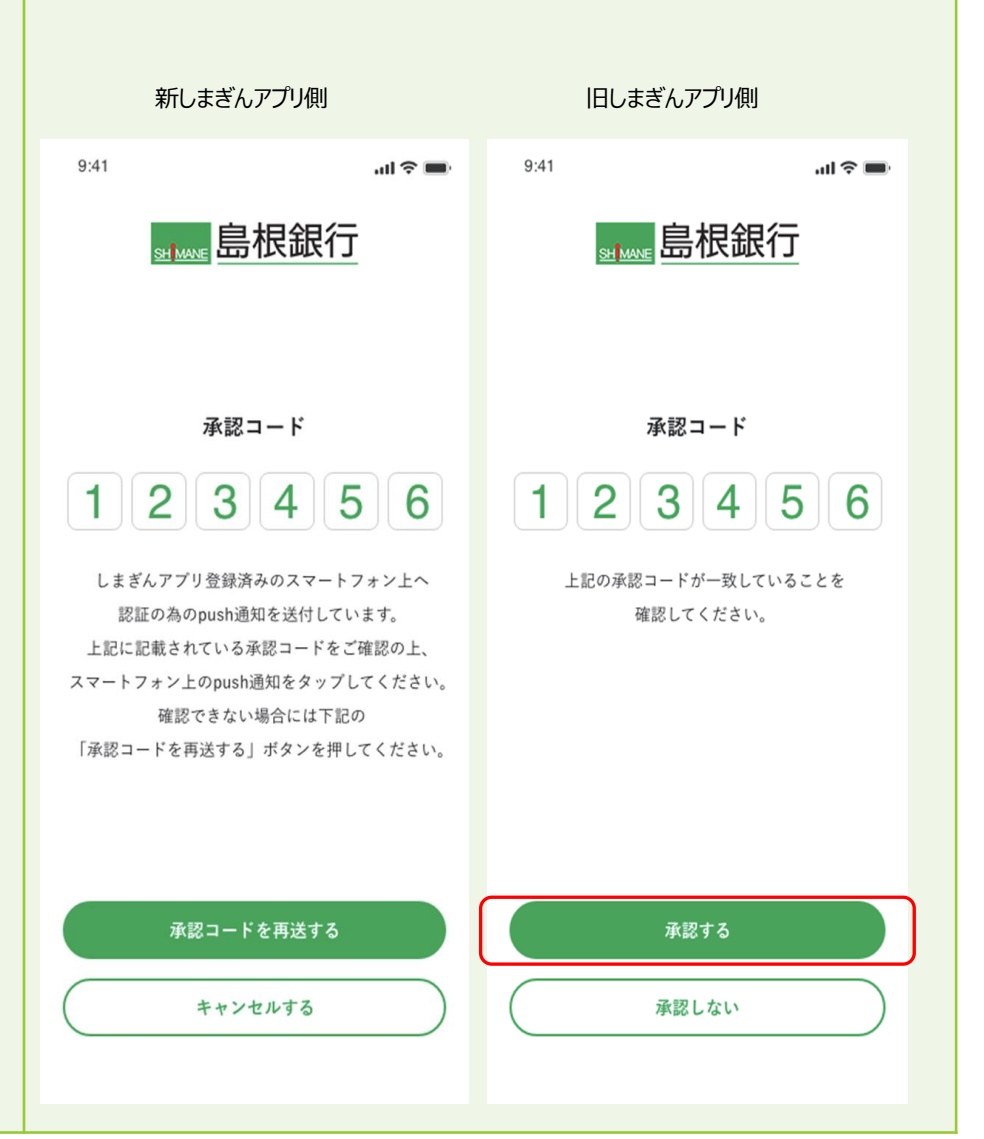

### 機種変更等により端末を変更された方 (旧端末をお持ちの場合) STEP6 旧しまぎんアプリ側 新しまぎんアプリ側 旧端末側アプリで生体認証を行った後、新端末側アプリで生体 認証の登録を行います。 ...I 🗢 🗩 .ul 🕆 🔳 9:41 9:41 生体認証 生体認証 state 島根銀行 state 島根銀行 旧 新 端 端 末 末 ر کا ر ک رت ری Face ID

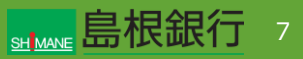

#### 機種変更等により端末を変更された方 (旧端末をお持ちの場合)

### STEP7

新端末側アプリで生体認証の登録完了を確認し、「次へ」ボタ ンをタップします。タップ後、生体認証を行うと、メイン画面が表 示されます。

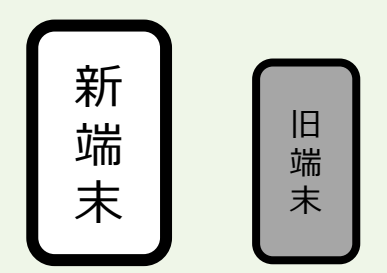

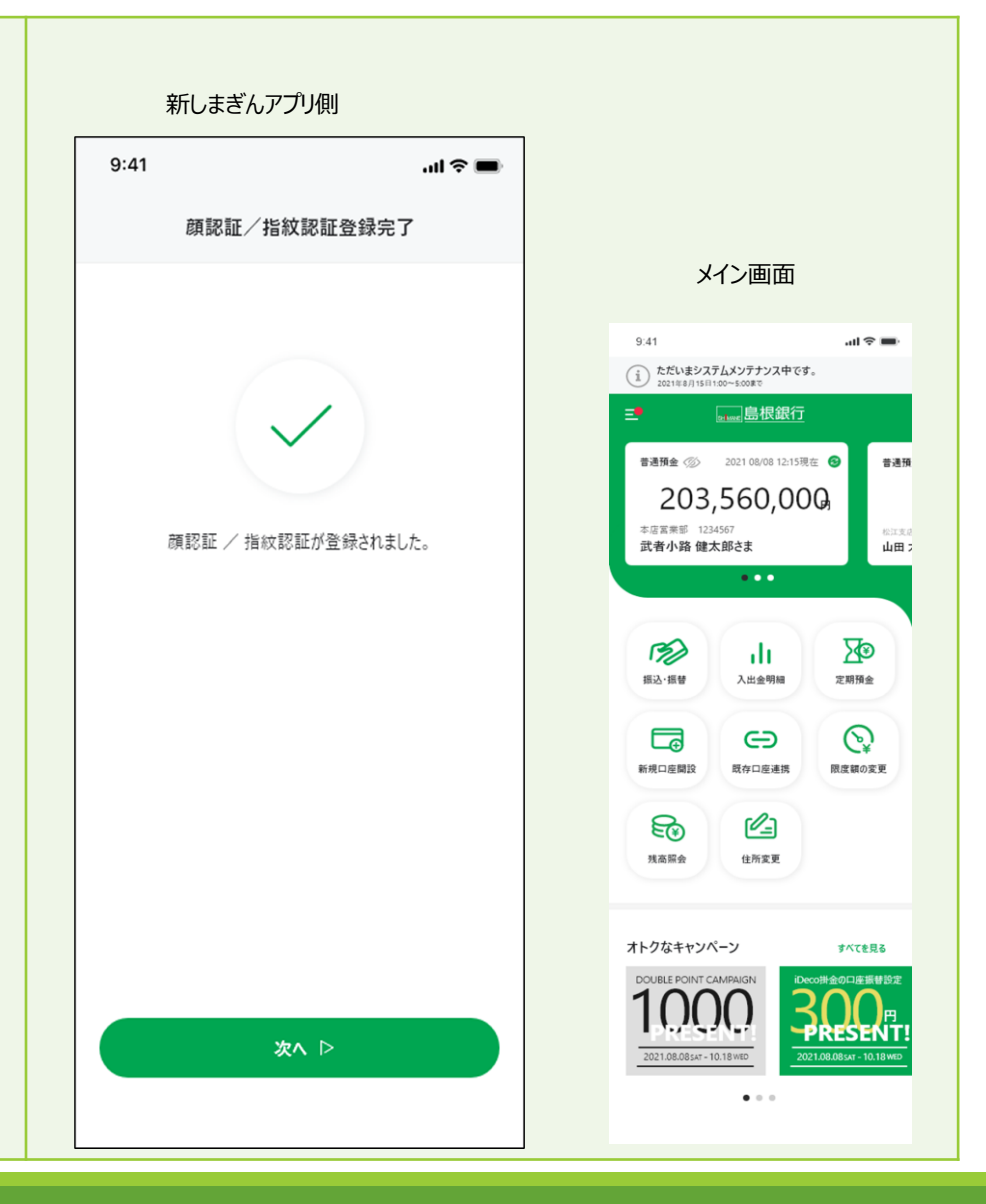

機種変更等により端末を変更された方 (旧端末をお持ちでない場合)

### STEP1

しまぎんアプリをストアからダウンロード後、起動します。左記画面から「既存アカウントではじめる」ボタンをタップします。

# 新 端 末

| 9:41        | ÷ III.                          | - |  |
|-------------|---------------------------------|---|--|
| SH MA       | 。島根銀行                           |   |  |
| しまぎんフ<br>誠に | マプリをダウンロードいただき、<br>こありがとうございます。 |   |  |
| 5           |                                 |   |  |
| 過去に「しまぎんアフ  | プリ」を利用したことがない方                  |   |  |
| V           | 新規アカウントではじめる                    |   |  |
|             | OR                              | _ |  |
| 「しまぎんアプリ    | 」を利用したことがある方                    |   |  |
| L R         | 存アカウントではじめる                     |   |  |
| <u>ログ・</u>  | <u>(ンでお困りの方</u> 17              |   |  |
|             |                                 |   |  |

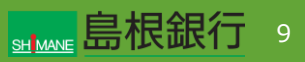

#### 機種変更等により端末を変更された方 (旧端末をお持ちでない場合)

### STEP2

TrustIdiom利用規約を確認の上、「TrustIdiom利用規約の内容を確認し、同意します。」にチェックを行います。携帯電話番号を入力し、「次へ」ボタンをタップします。

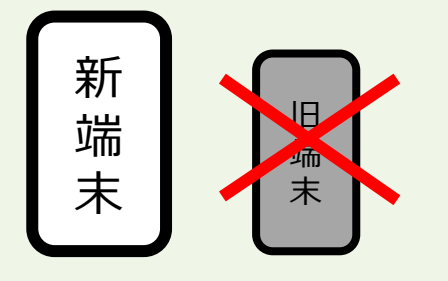

| 9:41                                           |                                                                                   | .ul 🗢 🔳              |
|------------------------------------------------|-----------------------------------------------------------------------------------|----------------------|
| ÷                                              | お客様情報入力                                                                           |                      |
| TrustIdiomで<br>はじめに、お客                         | のアカウントの登録情報を確認<br>客様の携帯電話番号を入力して                                                  | します。<br>ください。        |
| TRUS<br>Trust Idior<br>過去に他行<br>様ご自身で<br>場合がござ | TiDiom<br>mは金融機関関共通の顧客基盤ジ<br>fのサービスをご利用になられた際に、<br>TrustIdiomアカウントを既に作成され<br>います。 | ステムです。<br>お客<br>いている |
| 本アプリのご<br>となります。<br>進めてくださ                     | 「利用にはTrustldiomアカウント<br>必ず利用規約をご確認の上、<br>い。<br><u>Trustldiom利用規約</u> [7]          | が必要<br>桑作を           |
| Trust                                          | ldiom利用規約の内容を確認し、同                                                                | 〕意します。               |
| 携帯電話番号                                         | F (20)                                                                            |                      |
| 半角の数                                           | 女字ハイフンなし                                                                          |                      |
| ※携帯電話                                          | 番号はアカウント名として使用さ                                                                   | れます。                 |
|                                                | 次へ ▷                                                                              |                      |
|                                                |                                                                                   |                      |

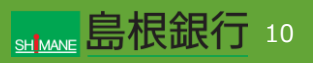

機種変更等により端末を変更された方 (旧端末をお持ちでない場合)

STEP3

上記以外の方はこちらの「SMS認証へ」ボタンをタップします。

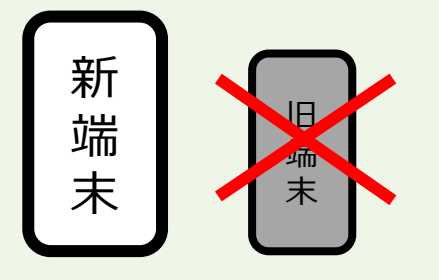

| 9.41                |                                                      |
|---------------------|------------------------------------------------------|
| ÷                   | 認証情報の登録                                              |
| 旧アプリ                | から新しまぎんアプリ移行の方<br>――                                 |
| 4                   | LISE A 771                                           |
| Trustidiom<br>しまぎんア | アプリにて機認証/指纹認証をおこなった後<br>プリの機認証/指纹認証をおこないます。          |
|                     | 本人確認を再開する                                            |
| 機種変引                | 更などで旧端末にしまぎんアプリ<br>をお持ちの方はこちら<br>――                  |
|                     |                                                      |
| 旧端末のしま<br>後新端末のし    | ぎんアプリにて顔認証/指紋認証をおこなった<br>まぎんアプリで顔認証/指紋認証をおこない<br>ます。 |
|                     | 東認証/指紋認証の再登録                                         |
|                     | 上記以外の方はこちら                                           |
| بری<br>ارتی<br>ا    |                                                      |
| SMSE                | 2証、順認証/指収認証をおこなった後、<br>新規口座開設もしくは<br>口座の紐付けをおこないます。  |
|                     | SMS認証へ                                               |
|                     |                                                      |

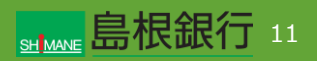

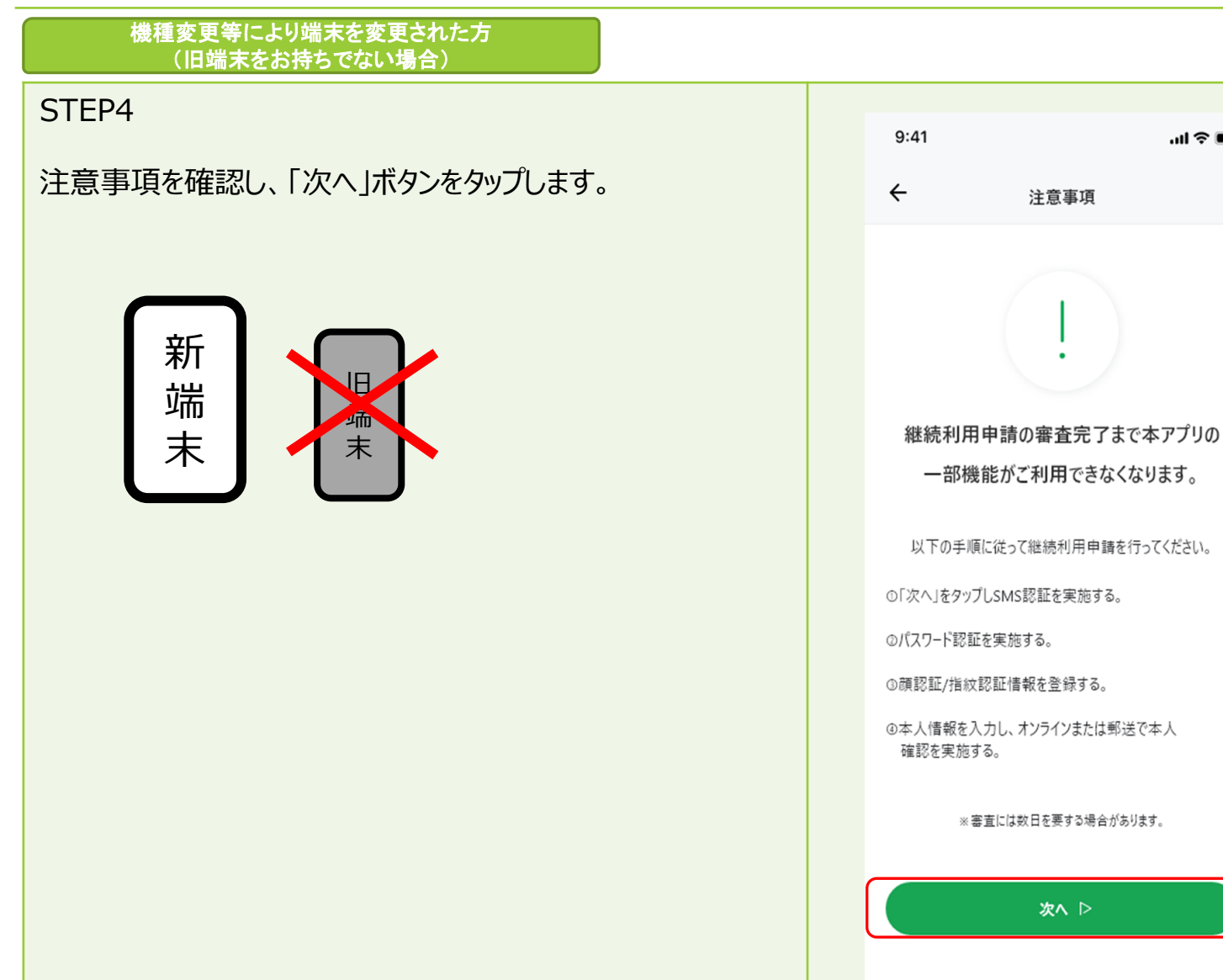

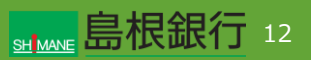

.... 🗢 🗩

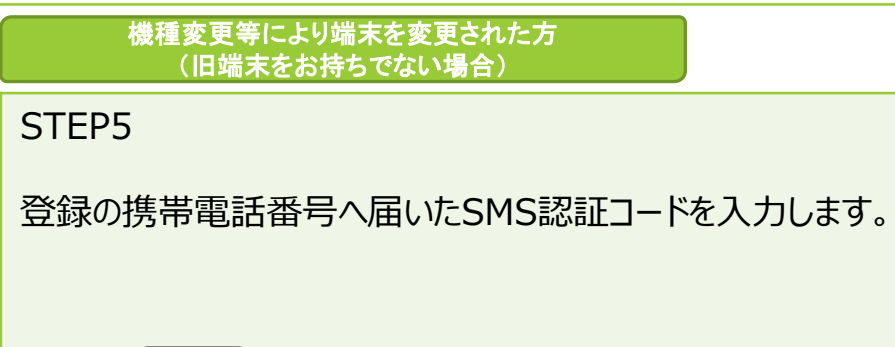

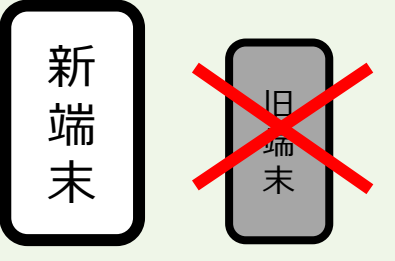

| 9:41          |                                  | al 🗢 🔳          |
|---------------|----------------------------------|-----------------|
| ÷             | SMS認証コード入                        | ħ               |
| SMSで)<br>090- | 届いた認証コ−ドを入力し<br>1111- * * * *に送信 | てください。<br>しました。 |
| SMSから         | 届いた6文字の数字を入                      | カしてください         |
| 177           | 記証コードを再送信(50秒後                   | )               |
| 認証            | コードを受信していませんか                    | <u>\?</u>       |
|               |                                  |                 |
|               |                                  |                 |
|               |                                  |                 |
|               | メッセージから<br>123456                |                 |
| 1             | 2<br>АВС                         | 3<br>Def        |
| 4<br>бні      | 5                                | 6               |
| 7<br>PQRS     | 8<br>TUV                         | 9<br>wxyz       |
|               | 0                                | $\otimes$       |
|               |                                  |                 |
|               |                                  | -               |

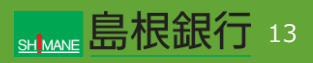

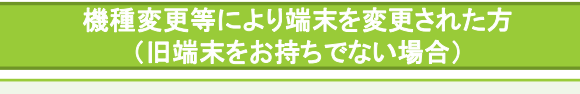

### STEP6

TrustIdiomアカウントのパスワードを入力し、「次へ」ボタンを タップします。

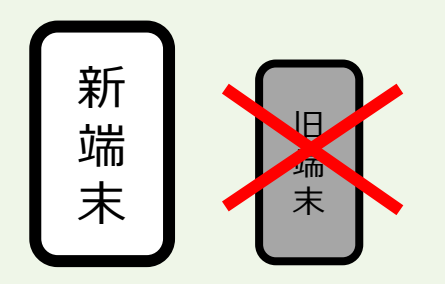

| 9:41 |                                     | al 🗢 🔳     |
|------|-------------------------------------|------------|
| ÷    | Trust Idiomパスワード入力                  |            |
|      |                                     |            |
|      | 登録されたパスワードを<br>入力し、「次へ」ボタンを押してください。 | 0          |
| パスワー | ۴                                   |            |
| 半角芽  | 英数字、一部記号8文字以上                       | Ø          |
|      | <u>パスワードをお忘れ</u>                    | <u>れの方</u> |
|      |                                     |            |
|      |                                     |            |
|      |                                     |            |
|      | 次∧ ▷                                |            |
|      |                                     |            |

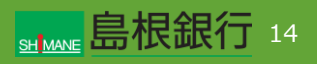

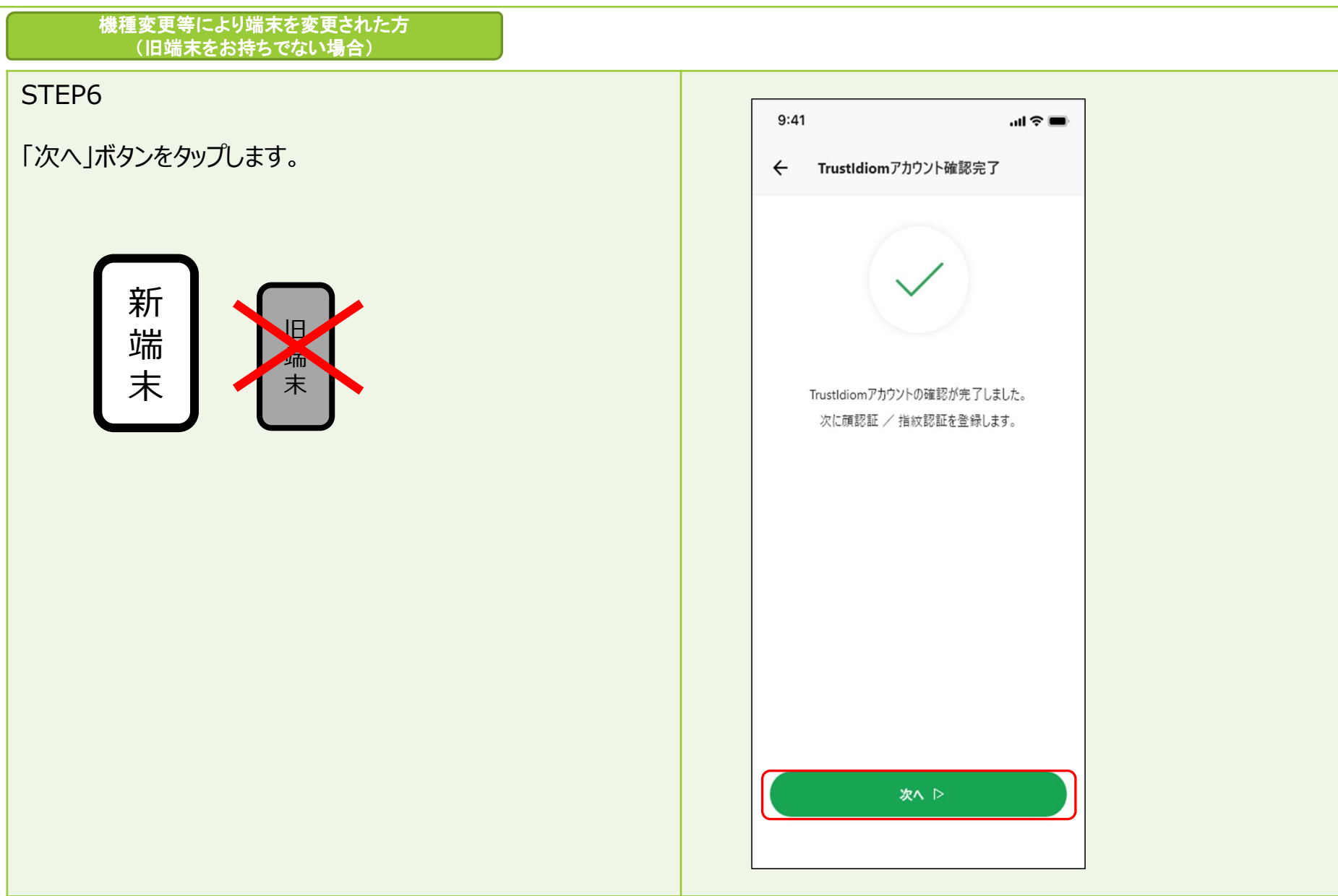

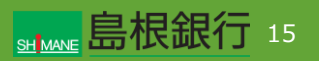

機種変更等により端末を変更された方 (旧端末をお持ちでない場合)

STEP7

生体認証の登録を行い、「次へ」ボタンをタップします。

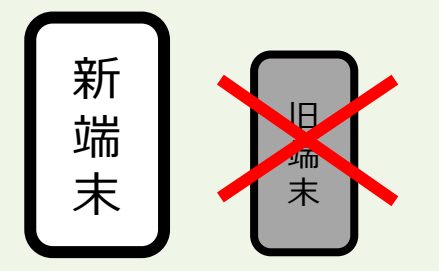

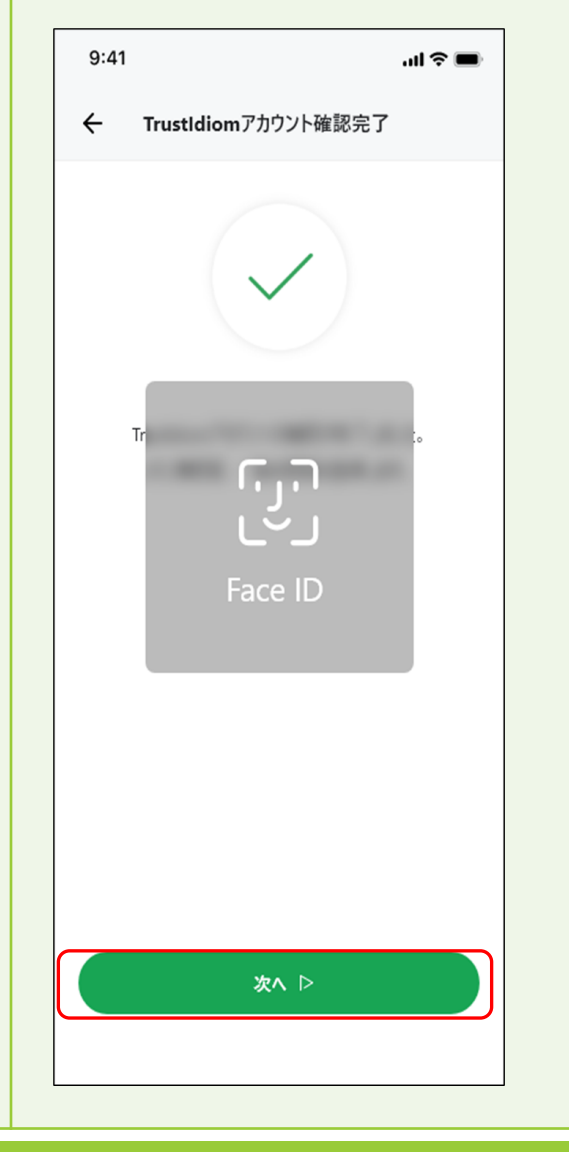

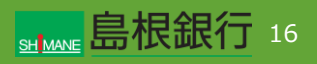

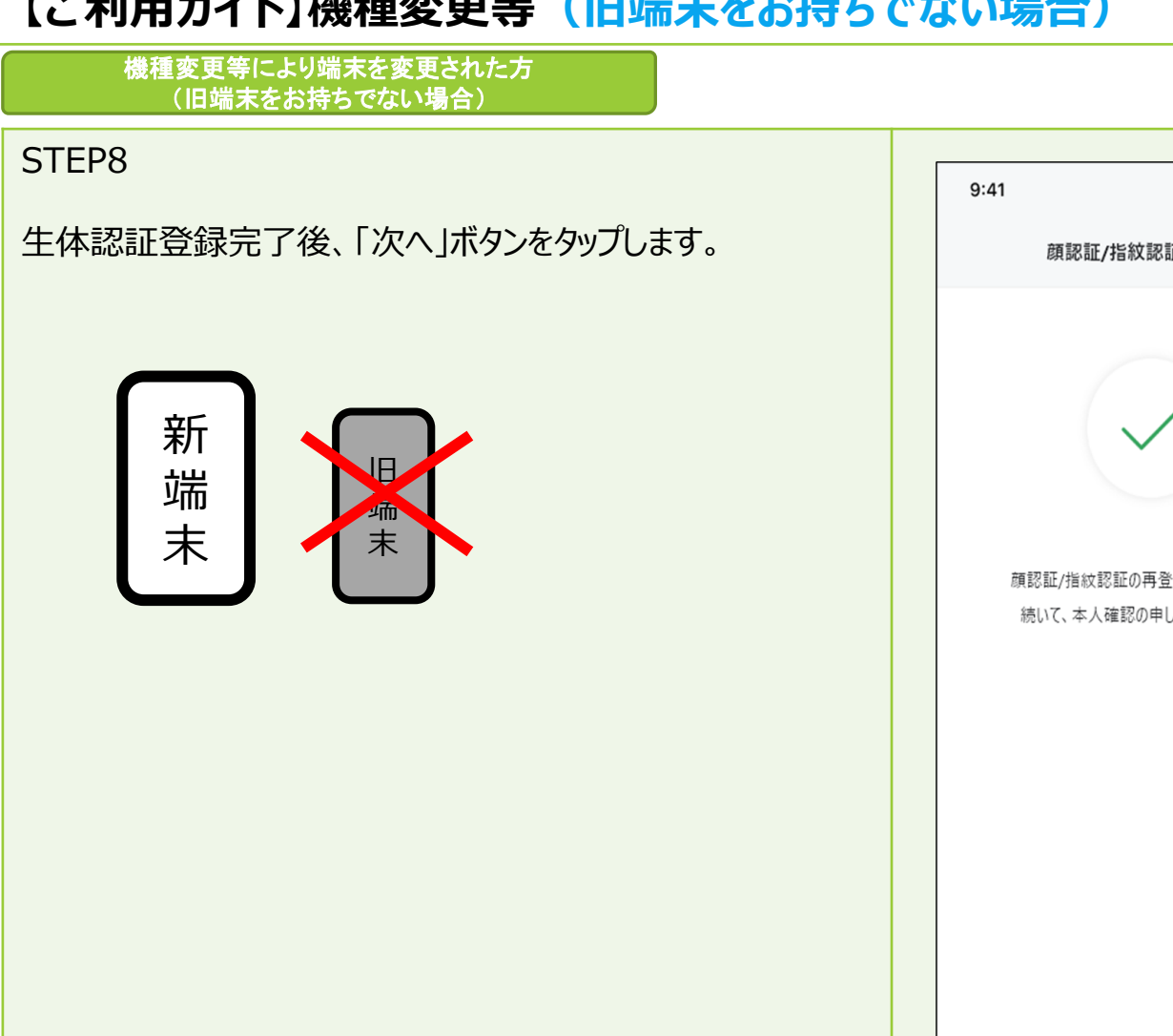

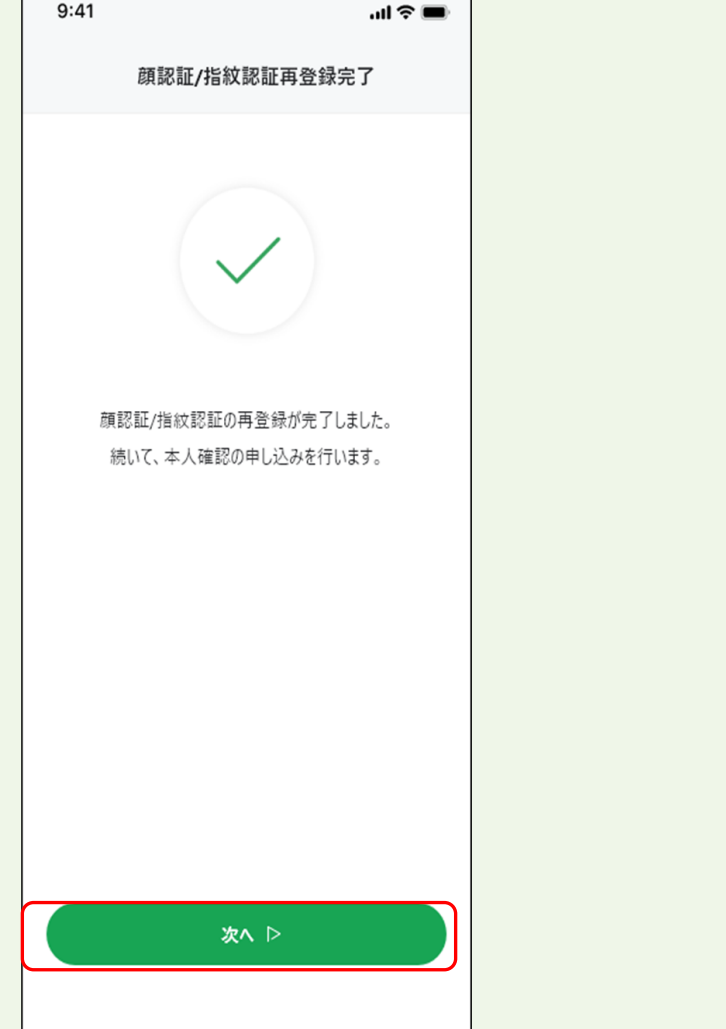

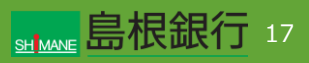

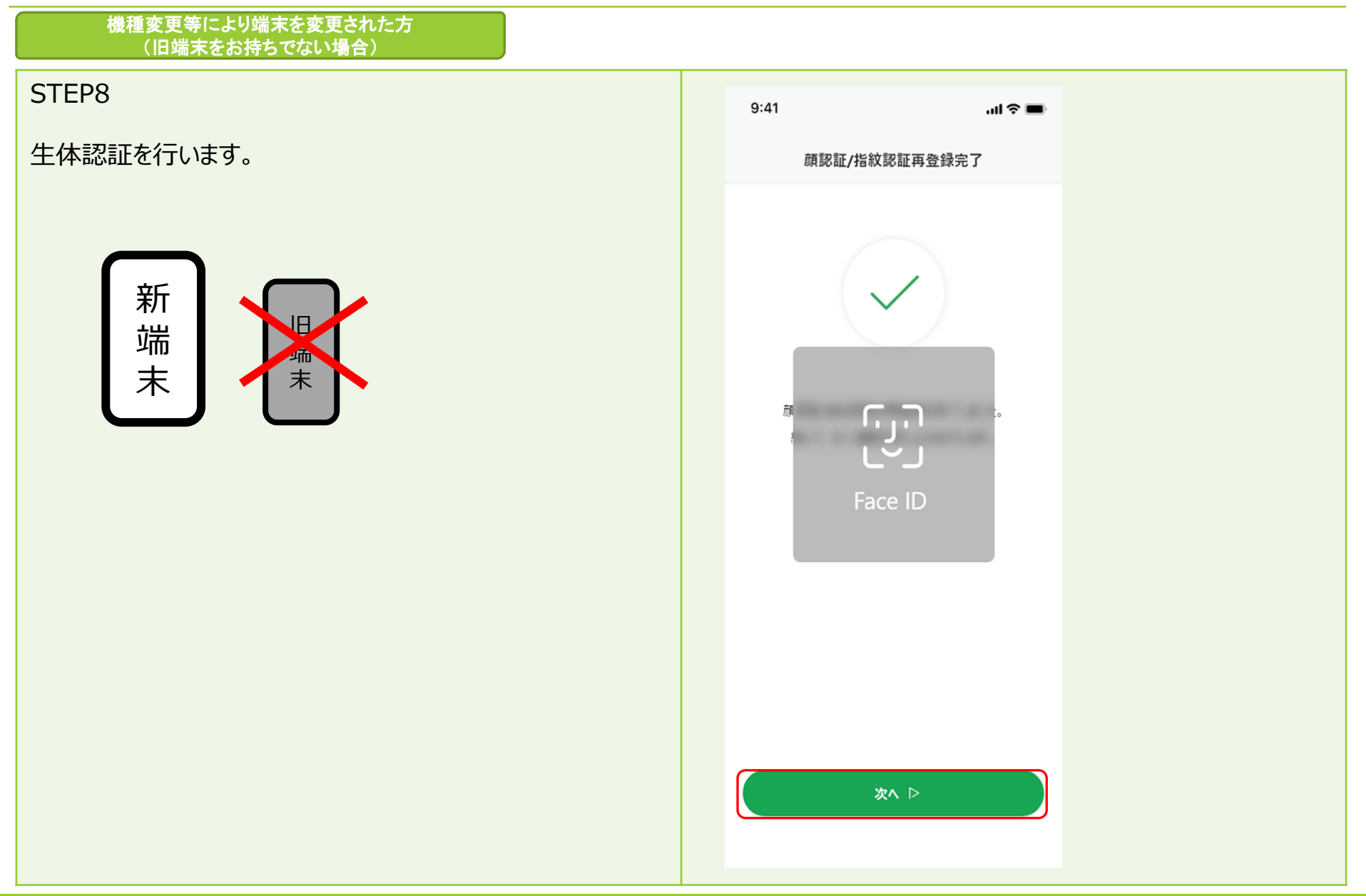

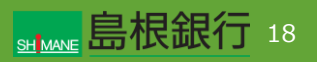

機種変更等により端末を変更された方 (旧端末をお持ちでない場合)

### STEP9

口座紐づけ方法をオンラインまたは、郵送から選択します。 ※以下、「オンラインで口座紐づけを申し込む」の操作について 説明を行います。

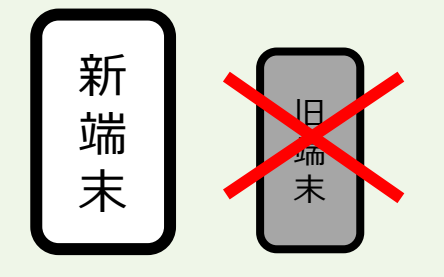

| 9:41 |                                           | .al 🗢 🗩             |
|------|-------------------------------------------|---------------------|
| ←    | 口座開設方法                                    |                     |
| •    |                                           |                     |
|      | ロ座開設方法をオンラインまたは <u>郵送</u>                 | から                  |
|      | お進びくたさい。                                  |                     |
| 方法   |                                           |                     |
| スマ   | ートフォンのカメラで撮影して確認                          |                     |
|      |                                           |                     |
|      |                                           | <del>夏短</del><br>夏日 |
| 25   | ?ートフォンのカメラで本人確認會類と顔写                      | 真を撮影し               |
| 7    | 申し込みます。お手元に下記のいずれかを                       | ご用意くださ              |
| U.,  | ※「「「「「「」」」」、                              |                     |
| ~ 0  | の9 順寺兵1120000とこ用意ください。                    |                     |
| 本人   | ↓確認書類として認められるもの ──                        |                     |
| ~    | 「運転免許証                                    |                     |
| Ŭ    | マイナンハーカート                                 |                     |
| ~    | 特別永住者証明書                                  |                     |
|      |                                           |                     |
|      | オンラインで口座紐付けを申し込む<br>(スマホで本人確認)            |                     |
|      |                                           |                     |
|      | OR                                        |                     |
|      |                                           |                     |
| 方法 6 |                                           |                     |
| 銀    | ー<br>見行からの郵送物を受け取って確                      | 認                   |
|      | _                                         |                     |
|      | 約1:周閉                                     |                     |
|      |                                           |                     |
|      |                                           |                     |
|      |                                           |                     |
| 転)   | 送不要郵便で、当行よりお客様にご送付:<br>B種雪類にご記入のうえ、本人確認専結 | 9                   |
| (    | 写しを含みます)を添えて、当行宛にご                        | 逻                   |
| 送    | ください。                                     |                     |
| *    | 人確認書類として認められるもの ―                         |                     |
| ~    | " 運転免許証                                   |                     |
| ~    | マイナンバーカード                                 |                     |
| Ň    | ' 在留力-ド                                   |                     |
| Ŭ    | 17701751注音証明書                             |                     |
| -    | 印度証明書                                     |                     |
| ~    | · 各種健康保険証                                 |                     |
| ~    | 各種年金手帳                                    |                     |
| Ŭ    | 温軟柱虚証明言<br>パスポート                          |                     |
|      | <del>6</del>                              |                     |
|      |                                           |                     |
|      | 郵送で口座紐付けを申込む                              |                     |
|      | (郁送物を受け取って本人確認)                           |                     |
|      |                                           |                     |
|      |                                           |                     |
|      |                                           |                     |

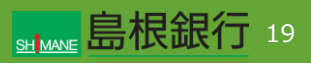

機種変更等により端末を変更された方 (旧端末をお持ちでない場合)

### STEP10

お客様情報入力画面の内容を入力し「次へ」ボタンをタップしま す。入力内容確認画面がそれぞれ表示されるので内容を確認 し、「次へ」ボタンをタップします。

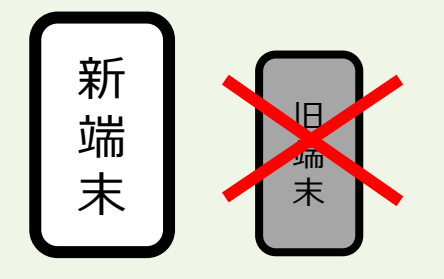

| 9:41                                       | 9:41                         | .al 🗢 🕳 |
|--------------------------------------------|------------------------------|---------|
| ← お実様情報の入力                                 | ← お客様情報の入力                   | ,       |
| お客様の情報を入力してください。                           | 3.カカロをデ建物/ポント                |         |
|                                            | 54 (AB)                      | ÷       |
| <u>12</u>                                  | 山田太郎                         |         |
| フリガナ (***)                                 |                              |         |
|                                            | フリカナ ( <u>AN</u> )<br>ヤマダクロウ |         |
| 生年月日 (1)                                   |                              |         |
| 1980年   ~ 18   ~ 18   ~                    | 主年月日 ④用                      |         |
| (1月) (2月)                                  | 1990年1月1日                    |         |
| 男性 女性 回答なし                                 | 性別 @用                        |         |
| (本) (1) (1) (1) (1) (1) (1) (1) (1) (1) (1 | 男性                           |         |
|                                            | 郵便留号 (1)前                    |         |
|                                            | <b>T111-1111</b>             |         |
|                                            | 都道府県 🕑                       |         |
| consequences (                             | 東京都                          |         |
| 神区取せる                                      | 市区町村 (永東)                    |         |
| 01 1 28 K                                  | 港区                           |         |
| フリガナ (市区町村) (企画)                           |                              |         |
| () + 671-9                                 | EJ-1-7                       |         |
| 7百/雪地/导 (0月)                               |                              |         |
| 例:1元本未1-1-1                                | 丁目/香地/号 (2月)                 |         |
| フリガナ (丁目ノ業治ノ号) (5月)                        | 八本本1-1-1                     |         |
| 9 : B9/12/91-1-1                           | フリガナ(丁目/香地/号) 🔝              |         |
|                                            | ロッポンギ1-1-1                   |         |
| マンション名 (丁目ノ書地ノ号) (1日)                      | マンション名/部屋着号等 (11日)           |         |
| 91 17C#-#/2.823P                           | 六本木ビル23F                     |         |
| フリガナ (マンション名/部屋番号等) ()                     | フリガナ (マンション名/部屋番号等)          | (1.8)   |
| 01 1 0 y 10 x 10 2 3 F                     | ロッポンギビル23F                   |         |
| 清帯電話番号 ()())                               | 清芾電話世号 (10月)                 |         |
| 09011111111                                | 09011111111                  |         |
| 自宅電話書号 (10月)                               |                              |         |
| (9) : 0333333333                           | 03333312345                  |         |
| メールアドレス 🐖                                  |                              |         |
| 平舟画数平                                      | example@gmail.com            |         |
| *648 (22)                                  |                              |         |
| 文庫書号を入力するが、文庫るを選択してください。                   | 支店情報 (必須)                    |         |
| 実際をお描げください   ♥   半角英数学3文学                  | 003ホケホゲ支店                    |         |
|                                            | 口座番号 (6月)                    |         |
| ロ医療号を入力してください                              | 普通 / 1234567                 |         |
|                                            |                              |         |
| ato D                                      | עיע ⊳                        |         |
|                                            |                              |         |
|                                            |                              |         |

| Ht

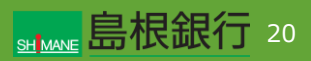

機種変更等により端末を変更された方 (旧端末をお持ちでない場合)

### STEP11

「本人確認する」ボタンをタップします。 ※以下、画面の指示に従い本人確認を行います。

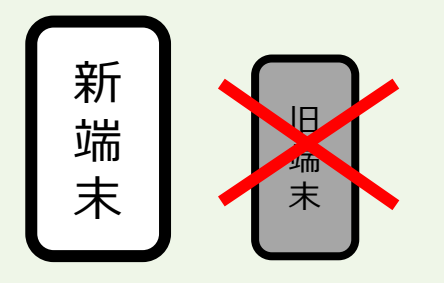

| 9:41                          |                                                      | uli 🗢 🔳      |
|-------------------------------|------------------------------------------------------|--------------|
| ÷                             | 本人確認について                                             |              |
|                               |                                                      |              |
| スマホの力.<br>オ                   | メラで本人確認書類と顔写真を<br>ンラインで本人確認を行います。                    | 撮影し、         |
| STEP1                         | ご利用の流れ                                               | \$           |
| 転居などで、当<br>のご住所が異な<br>場合があります | 1行にご登録いただいているご住所と本人確認<br>なる場合、口座紐付けなどのサービス提供がで<br>-。 | 8書類上<br>5きない |
| STEP2                         | 「」」 顔写真の撮影                                           |              |
| STEP3                         | ag リアルタイムチェック<br>● (東前録画や写真ではないかを確認)                 | >            |
|                               | 本人確認する                                               |              |

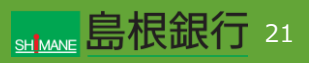

機種変更等により端末を変更された方 (旧端末をお持ちでない場合)

### STEP12

右の画面が表示されますので、「申し込みを終了する」ボタンを タップし、本人確認申し込みを完了します。

※このあと、当行で所定のお手続きを行います。お手続きにはお時間を頂戴しますのでご了承ください。お申し込み手続きが完了後、登録のメールアドレス宛に手続き完了メールを自動送信しますので、その後、ログイン可能となります。

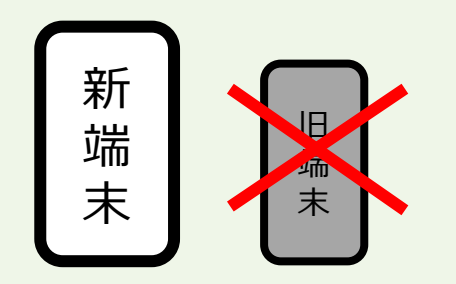

| 9:41                                                                                                    | ul 🗢 🔳        |
|----------------------------------------------------------------------------------------------------|---------------|
| 本人確認申し込み完了                                                                                                    |               |
| $\checkmark$                                                                                                    |               |
| 本人確認の申し込みを受付けました                                                                                                    | 0             |
| 受付番号 : 1234-6789-012                                                                                                    | 23            |
| 本人確認の完了まで、申し込み実施の翌日以降,<br>常1~3営業日程度かかります。(申し込み状況<br>り多少前後する場合があります。)お申し込みの<br>続き状況につきましては、お客様にご指定いただいが<br>メールアドレス宛にご送付するお知らせメール、ま<br>たはしまぎんアプリのサイドメニューからご確認いた<br>だけます。手続き完了までもう暫くお待ちください。 | 、通<br>によ<br>た |
| 申し込みを終了する                                                                                                    |               |

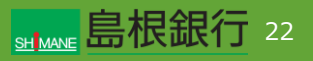